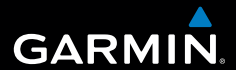

# Garmin fleet<sup>™</sup> 590 Gebruikershandleiding

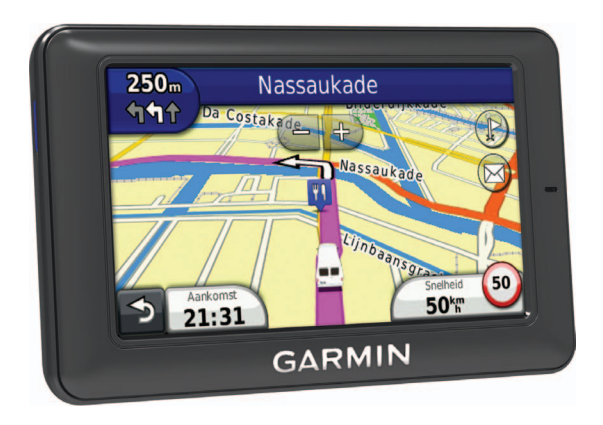

190-01505-35\_0A

#### © 2013 Garmin Ltd. of haar dochtermaatschappijen

Alle rechten voorbehouden. Behoudens voor zover uitdrukkelijk hierin voorzien, mag geen enkel deel van deze handleiding worden vermenigvuldigd, gekopieerd, overgebracht, verspreid, gedownload of opgeslagen in enig opslagmedium voor enig doel zonder vooraf de uitdrukkelijke schriftelijke toestemming van Garmin te hebben verkregen. Garmin verleent hierbij toestemming voor het downloaden naar een harde schijf of ander elektronisch opslagmedium van een enkele kopie van deze handleiding of van elke revisie van deze handleiding voor het bekijken en afdrukken van een enkele kopie van deze handleiding of van elke revisie van deze handleiding of van elekeronische of afgedrukte kopie van deze handleiding de volledige tekst van deze copyrightbepaling bevat en gesteld dat onrechtmatige commerciële verspreiding van deze handleiding of van elke revisie van deze handleiding uitdrukkelijk is verboden.

Het merk en de logo's van Bluetooth<sup>®</sup> zijn eigendom van Bluetooth SIG, Inc. en voor het gebruik van deze naam door Garmin is een licentie verkregen. Windows<sup>®</sup> is een geregistreerd handelsmerk van Microsoft Corporation in de Verenigde Staten en/of andere landen. Mac<sup>®</sup> is een geregistreerd handelsmerk van Apple Computer, Inc. microSD<sup>™</sup> is een handelsmerk van SD-3C, LLC. Audible.com<sup>®</sup> en AudibleReady<sup>®</sup> zijn geregistreerde handelsmerk van Audible, Inc. © 1997–2005 Audible, Inc.

Informatie in dit document kan zonder voorafgaande kennisgeving worden gewijzigd. Garmin behoudt zich het recht voor om haar producten te wijzigen of verbeteren en om wijzigingen aan te brengen in de inhoud zonder de verplichting personen of organisaties over dergelijke wijzigingen of verbeteringen te informeren. Ga naar de website van Garmin (www.garmin.com) voor de nieuwste updates en aanvullende informatie over het gebruik en de werking van dit product en andere Garmin producten.

#### Inhoudsopgave

## Inhoudsopgave

| Aan de slag               | 1   |
|---------------------------|-----|
| Fleet abonnement          | 1   |
| Het toestel aansluiten op |     |
| voertuigvoeding           | . 1 |
| Het hoofdmenu gebruiken   | 2   |
| Statusbalkpictogrammen    | . 3 |
| Ondersteuning en updates  | . 5 |
| Logistiek                 | 5   |
| Nieuwe stops en berichten | . 5 |
| Een bericht weergeven     | . 6 |
| •                         |     |

#### Tijdklok.....7

| Een gebruiker aan de tijdklok |   |
|-------------------------------|---|
| toevoegen                     | 7 |

## Locaties zoeken......8

| Nuttige punten            | 9    |
|---------------------------|------|
| Een thuislocatie opslaan  | 11   |
| Zoeken naar locaties      | 11   |
| De locatiekaart gebruiken | . 13 |
| Favorieten                | . 14 |
| Een reis plannen          | . 15 |

| Spraakopdrachten                                                  | <b>16</b>       |
|-------------------------------------------------------------------|-----------------|
| De activeerzin instellen                                          | 16              |
| Spraakopdrachten activeren                                        | 16              |
| spraakopdracht                                                    | 17              |
| Een adres zoeken                                                  | 18              |
| nstructies dempen                                                 | 18              |
| Spraakopdrachten uitschakelen                                     | 18              |
| Kaartpagina's                                                     | <b>18</b>       |
| Een autoroute volgen                                              | 18              |
| Handsfree bellen<br>Draadloze Bluetooth technologie<br>nschakelen | <b>21</b><br>21 |
| Het telefoonboek gebruiken<br>Bellen met nuttige punten           | 23              |
| Een nummer kiezen                                                 | 23              |
| Een telefoonnummer thuis opslaan                                  | 23              |
| De oproepinfo gebruiken                                           | 23              |
| Spraakgestuurd kiezen                                             | 24              |
| De telefoonstatus controleren                                     | 24              |
| Het menu Extra gebruiken                                          | <b>24</b>       |
| -leln gehruiken                                                   | 24              |

#### Inhoudsopgave

| De wereldklok gebruiken       | 27 |
|-------------------------------|----|
| De calculator gebruiken       | 27 |
| Schermafbeeldingen vastleggen | 27 |
| De huidige locatiegegevens    |    |
| weergeven                     | 27 |

### Verkeersinformatie ......28

| Verkeer op uw route              | 28 |
|----------------------------------|----|
| Files in uw omgeving             | 29 |
| Verkeersinformatie interpreteren | 30 |

#### Gegevensbeheer......30

| Bestandstypen                   | 30 |
|---------------------------------|----|
| Informatie over geheugenkaarten | 30 |
| Bestanden van uw computer       |    |
| overzetten                      | 31 |
| Bestanden verwijderen           | 31 |

#### Het toestel aanpassen......32

| Systeeminstellingen       | 32 |
|---------------------------|----|
| Navigatie-instellingen    | 33 |
| nüRoute instellingen      | 34 |
| Scherminstellingen        | 36 |
| Taalinstellingen          | 37 |
| Kaartinformatie weergeven | 37 |
| Bluetooth instellingen    | 37 |
| Instellingen herstellen   | 38 |

| Appendix                           | .38  |
|------------------------------------|------|
| Voedingskabels                     | . 38 |
| Onderhoud van het toestel          | . 38 |
| De levensduur van de batterij      |      |
| verlengen                          | . 39 |
| De zekering in de                  |      |
| voertuigvoedingskabel vervangen    | . 40 |
| Het toestel, de houder en de steun |      |
| verwijderen                        | . 40 |
| Extra kaarten kopen                | . 41 |
| Eigen nuttige punten               | . 41 |
| Accessoires aanschaffen            | . 41 |
| Problemen oplossen                 | . 42 |
| Index                              | .44  |

## Aan de slag

#### **WAARSCHUWING**

Lees de gids *Belangrijke veiligheids- en productinformatie* in de verpakking voor productwaarschuwingen en andere belangrijke informatie.

- 1 Het toestel aansluiten op voertuigvoeding (pagina 1).
- 2 Het toestel bevestigen (pagina 1).
- 3 Controleren op updates.
  - Software-updates (pagina 5).
  - Gratis kaartupdate (pagina 5).

## Fleet abonnement

Voordat u de functies voor wagenparkbeheer op het toestel kunt gebruiken, moet uw bedrijf beschikken over een geldig fleet abonnement.

# Het toestel aansluiten op voertuigvoeding

#### WAARSCHUWING

Dit product bevat een lithium-ionbatterij. Ter voorkoming van persoonlijk letsel en schade aan het product als gevolg van blootstelling van de batterij aan extreme hitte dient u het buiten het bereik van direct zonlicht te bewaren.

#### OPMERKING

De voedingskabel moet zijn aangesloten om wagenpark-informatie te kunnen ontvangen op het toestel.

1 Steek de voertuigvoedingskabel ① in de USB-poort van de steun ②.

#### Aan de slag

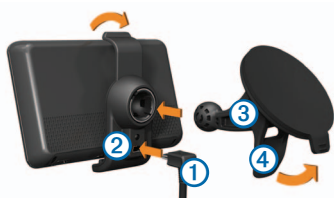

- 2 Klik de steun op de zuignap 3
- 3 Druk de zuignap op de voorruit.
- 4 Duw tijdens het drukken de hendel ④ terug in de richting van de ruit.
- 5 Plaats de onderkant van het toestel in de steun.
- 6 Kantel het toestel naar achteren totdat het vastklikt.
- 7 Sluit het andere uiteinde van de voertuigvoedingskabel aan op een stroomvoorziening in uw auto.

## Het hoofdmenu gebruiken

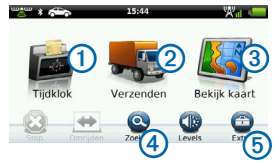

- Selecteer 1 om de tijdklok in te stellen (indien ingeschakeld).
- Selecteer 2 om toegang te krijgen tot berichten en stops.
- Selecteer ③ om de kaart weer te geven.
- Selecteer ④ om een bestemming te zoeken.
- Selecteer (5) om het menu met extra's en instellingen te openen.

#### Het toestel uitschakelen

1 Houd de **aan-uitknop** (1) gedurende 4 seconden ingedrukt.

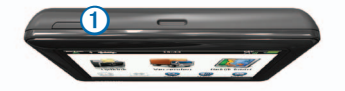

2 Selecteer Uit.

#### Het toestel herstellen

U kunt het toestel herstellen als het niet meer reageert.

Houd de aan-uitknop 10 seconden ingedrukt.

#### De slaapstand

Gebruik de slaapstand om te voorkomen dat de batterij leegraakt terwijl het toestel niet wordt gebruikt. De slaapstand verbruikt zeer weinig stroom. Als de batterij is opgeladen, kunt u het toestel weken achtereen in de slaapstand laten staan.

#### Slaapstand inschakelen

Druk op de aan-uitknop.

#### Slaapstand uitschakelen

Druk wanneer het toestel zich in de slaapstand bevindt op de aan-uitknop.

#### De helderheid van het scherm aanpassen

- 1 Selecteer Niveaus.
- Gebruik de schuifbalk om de helderheid aan te passen.

#### Het volume aanpassen

1 Selecteer Niveaus.

 Gebruik de schuifbalk om het volume aan te passen.

Selecteer Mom het geluid te dempen.

## Statusbalkpictogrammen

De statusbalk bevindt zich boven aan het hoofdmenu. De pictogrammen op de statusbalk bevatten informatie over de functies van het toestel. Sommige pictogrammen kunt u selecteren om instellingen aan te passen of verdere informatie weer te geven.

|            | GPS-signaalstatus.                                                                                 |
|------------|----------------------------------------------------------------------------------------------------|
| *          | Bluetooth <sup>®</sup> status.                                                                     |
| <b>*</b>   | Transportmodusindicator.                                                                           |
| $\diamond$ | Privacymodus (indien ingeschakeld).                                                                |
| 9:10       | Huidige tijd.                                                                                      |
| 24°        | Huidige temperatuur. Wordt weergegeven<br>als het toestel een abonnement heeft op<br>deze service. |
| ×11        | Mobiele signaalsterkte.                                                                            |
|            | Batterijstatus.                                                                                    |

Aan de slag

#### GPS-signaalstatus weergeven

Ga voor meer informatie over GPS naar www.garmin.com/aboutGPS.

Selecteer . en houd deze vier seconden ingedrukt.

#### Privacymodus inschakelen

**OPMERKING:** de indicator van de privacymodus verschijnt alleen wanneer uw bedrijf u toestemming geeft om de privacymodus in of uit te schakelen.

Wanneer uw bedrijf u toestemming geeft voor het gebruik van de privacymodus, kunt u de privacymodus in- en uitschakelen. Uw locatie wordt niet naar uw bedrijf verzonden wanneer de privacymodus is ingeschakeld.

Selecteer 🐼.

verschijnt om aan te geven dat de privacymodus is ingeschakeld.

#### Werken met de knoppen op het scherm

- Selecteer om terug te keren naar het vorige menuscherm.
- Houd ingedrukt om snel terug te gaan naar het hoofdmenu.

- Selecteer ↑ of ↓ voor meer keuzes.
- Houd ↑ en ↓ ingedrukt om sneller te bladeren.
- Selecteer om het menu met de opties voor het huidige scherm weer te geven.

#### Het schermtoetsenbord gebruiken

- Selecteer een teken op het toetsenbord om een letter of een cijfer in te voeren.
- Selecteer om een spatie te typen.
- Selecteer < als u een teken wilt wissen.
- Houd uw vinger op om de gehele invoer te wissen.
- Selecteer om de taal van het toetsenbord te selecteren.
- Selecteer om speciale tekens zoals leestekens op te geven.
- Selecteer om het gebruik van hoofdletters te wijzigen.

### Ondersteuning en updates

Garmin<sup>®</sup> Express biedt eenvoudige toegang tot deze diensten voor uw toestel.

- · Software- en kaartupdates
- · Producthandleidingen
- Voertuigpictogrammen, stemmen en andere extra's

#### Garmin Express instellen

- 1 Steek het smalle uiteinde van de USB-kabel in de poort op het toestel.
- 2 Steek het bredere uiteinde van de USBkabel in een beschikbare USB-poort op uw computer.
- 3 Ga naar www.garmin.com/express.
- 4 Volg de instructies op het scherm.

## Logistiek

Als u deze functie wilt gebruiken, moet het toestel beschikken over een actief fleet abonnement.

### Nieuwe stops en berichten

Uw toestel geeft een melding weer wanneer u nieuwe stops of berichten ontvangt.

- In het hoofdmenu wordt een melding weergegeven wanneer u nieuwe stops
   berichten P of beide (res) hebt.
- Op het tabblad for het tabblad geeft 2 het aantal nieuwe stops of berichten aan.
  - Een blauwe melding 2 geeft aan dat er nieuwe stops of berichten zijn ontvangen sinds u de lijst met stops of berichten voor het laatst hebt bekeken.
  - Een grijze melding 2 geeft aan dat u ongelezen berichten of stops hebt.

#### Logistiek

#### Navigeren naar een stop

Voordat u naar een stop kunt navigeren, moet uw bedrijf een stop naar uw toestel verzenden.

- 1 Selecteer in het hoofdmenu Logistiek >
- 2 Selecteer een stop.
- 3 Selecteer Ga!.

#### Een stop als voltooid markeren

U kunt de stop als voltooid markeren zodra u alle aan deze stop gerelateerde taken hebt afgerond.

- 1 Selecteer in het hoofdmenu Logistiek.
- 2 Selecteer een stop.
- 3 Selecteer **> Markeren als gedaan**.

De stop wordt verplaatst naar het gedeelte "Voltooid" in de lijst met stops. De statusupdate wordt automatisch naar uw bedrijf verzonden.

#### Voltooide stops wissen

1 Selecteer in het hoofdmenu Logistiek.

## 2 Selecteer 🔽.

## Een bericht weergeven

Voordat u een bericht kunt bekijken, moet uw bedrijf een bericht naar uw toestel verzenden.

- 1 Selecteer in het hoofdmenu Logistiek >
- 2 Selecteer een bericht.

#### Een bericht verzenden

U kunt een kort bericht verzenden naar uw bedrijf. Uw toestel bevat mogelijk snelberichten. Dit zijn standaardberichten die door uw bedrijf op het toestel zijn geladen.

- Selecteer in het hoofdmenu Logistiek > .
- 2 Selecteer een optie:
  - Als u een aangepast bericht wilt verzenden, selecteert u Nieuw bericht en voert u een bericht in.
  - Als u een snelbericht wilt verzenden, selecteert u Snelbericht en selecteert u een bericht.

3 Selecteer Verzend.

#### Verzonden berichten weergeven

- 1 Selecteer in het hoofdmenu Logistiek.
- 2 Selecteer 🖂
- 3 Selecteer => Bekijk verzonden berichten.

#### Gelezen berichten wissen

- 1 Selecteer in het hoofdmenu Logistiek.
- Selecteer .
- 3 Selecteer => Wis gelezen berichten.

## Tijdklok

**OPMERKING**: de tijdklok wordt mogelijk uitgeschakeld door uw bedrijf.

## Een gebruiker aan de tijdklok toevoegen

Voordat u een gebruiker kunt toevoegen aan de tijdklok, moet u de gebruikersnaam hebben ontvangen uw bedrijf. Als uw bedrijf PIN-codes voor de tijdklok op het toestel heeft ingesteld, moet u de PIN-code weten voor de gebruikersnaam die u toevoegt.

U kunt meerdere tijdklokgebruikers toevoegen op hetzelfde toestel.

- 1 Selecteer in het hoofdmenu Tijdklok.
- 2 Selecteer Gebruiker toevoegen.
- 3 Voer de gebruikersnaam in die u van uw bedrijf hebt gekregen en selecteer OK.
- 4 Voer indien nodig de PIN-code van de tijdklok in voor de gebruikersnaam.

De gebruikersnaam wordt weergegeven in de lijst met de status "Valideren". Als de server de gebruiker controleert, verandert de status in "niet ingesteld".

#### De status van een gebruiker instellen

Voordat u de status van gebruikers kunt instellen, moet u een of meerdere gebruikers aan het toestel toevoegen en moet uw bedrijf een lijst met statussen naar het toestel verzenden.

U kunt de status van een of meerdere tijdklokgebruikers instellen.

- 1 Selecteer in het hoofdmenu Tijdklok.
- 2 Als er een PIN-code van de tijdklok is ingesteld op het toestel, selecteert u uw gebruikersnaam en voert u de PIN-code van de tijdklok in.
- 3 Selecteer een of meer gebruikers.
- 4 Selecteer Status instellen.
- 5 Selecteer de status.

#### Gebruikers van de tijdklok wissen

- 1 Selecteer in het hoofdmenu Tijdklok.
- Selecteer .
- 3 Selecteer een optie:
  - Als u alle gebruikers wilt wissen, selecteert u Wis alle gebruikers.
  - Als u een bepaalde gebruiker wilt wissen, selecteert u Wis gebruiker.
- Selecteer zo nodig een of meer te wissen gebruikers en selecteer vervolgens Wis.

## Locaties zoeken

Het toestel biedt een groot aantal methoden voor het opzoeken van locaties.

- Op categorie (pagina 9)
- Nabij andere locatie (pagina 9)
- Door de naam te spellen (pagina 11)
- Op adres (pagina 11)
- Met behulp van de kaart (pagina 12)
- Met behulp van recent gevonden locaties (pagina 12)
- Met behulp van coördinaten (pagina 13)
- Met behulp van favorieten (pagina 14)

## Nuttige punten

De gedetailleerde kaarten op uw toestel bevatten nuttige punten, bijvoorbeeld restaurants, hotels en garages. Met de functie Nuttige punten kunt u dichtbij gelegen bedrijven en attracties vinden.

#### Een nuttig punt zoeken per categorie

- 1 Selecteer Zoeken > Nuttige punten.
- 2 Selecteer een categorie.
- 3 Selecteer indien nodig een subcategorie.
- 4 Selecteer een locatie.

De locatiekaart wordt weergegeven.

5 Selecteer Gal.

#### Zoeken binnen een categorie

Om uw zoekresultaten te beperken, kunt u binnen enkele categorieën zoeken.

- 1 Selecteer Zoeken > Nuttige punten.
- 2 Selecteer een categorie.
- 3 Selecteer indien nodig een subcategorie.
- 4 Selecteer Q.

- 5 Voer de gehele naam of een deel van de naam in.
- 6 Selecteer OK.

#### Een punt aan een route toevoegen

Voordat u een stop kunt toevoegen, moet u een route navigeren in de modus Auto (pagina 9).

- 1 Selecteer Zoeken.
- 2 Zoek de locatie (pagina 9).
- 3 Selecteer Gal.
- 4 Selecteer Voeg toe aan route.

#### Zoeken nabij een andere locatie

Uw toestel zoekt standaard naar locaties die het dichtst bij uw huidige locatie liggen. U kunt een locatie in de buurt van een andere plaats of locatie zoeken.

- 1 Selecteer Zoeken > = > Nabij.
- 2 Selecteer een optie en vervolgens Sla op.
- 3 Selecteer indien nodig een locatie.

#### Een omweg maken

Tijdens het volgen van een route kunt u via omwegen obstakels vermijden, zoals wegwerkzaamheden.

**OPMERKING:** als de huidige route de enige redelijke optie is, kan het toestel mogelijk geen omweg berekenen.

- 1 Selecteer Stijdens het navigeren van een route om terug te keren naar het hoofdmenu.
- 2 Selecteer Omrijden.

#### Parkeerplaats zoeken

Gedetailleerde informatie over parkeren, inclusief parkeermogelijkheden in garages in de buurt.

- 1 Selecteer Zoeken > Parkeerplaats.
- 2 Selecteer een optie.
- 3 Selecteer een parkeerplaats.

#### Uw vorige parkeerplaats vinden

Als u het toestel uit de steun verwijdert en het toestel is ingeschakeld, wordt uw huidige locatie als parkeerplaats opgeslagen.

Selecteer Zoeken > Parkeerplaats > Vorige locatie.

#### Een parkeerplaats opslaan

- 1 Selecteer Zoeken > Parkeerplaats.
- 2 Selecteer Parkeerplaats vinden of Vorige locatie.
- Selecteer > Sla op.
- 4 Voer zo nodig een naam in.

#### De route stoppen

Selecteer tijdens het navigeren 22.

#### Offroad navigeren

Als u niet de wegen wilt gebruiken, kunt u de Offroad-modus gebruiken.

- 1 Selecteer Extra > Instellingen > Navigatie.
- 2 Tik op Auto > nüRoute > Berekenmodus > Offroad > Sla op.

## Een thuislocatie opslaan

U kunt een thuislocatie instellen voor de locatie waar u het vaakst naartoe terugkeert.

- 1 Selecteer Zoeken > Naar huis.
- 2 Selecteer een optie.

De locatie wordt als "Thuis" opgeslagen in uw Favorieten (pagina 14).

#### Naar huis navigeren

Selecteer Zoeken > Naar huis.

#### Uw thuislocatie opnieuw instellen

- 1 Selecteer Zoeken > > Instellen als thuislocatie.
- 2 Selecteer een optie.

#### De gegevens van uw thuislocatie bewerken

- 1 Selecteer Zoeken > Favorieten > Thuis.
- 2 Selecteer => Wijzig.
- 3 Voer uw wijzigingen in.
- 4 Selecteer OK.

## Zoeken naar locaties

U kunt naar locaties zoeken door het adres of de coördinaten van de locatie in te voeren met het schermtoetsenbord, door op de kaart te schuiven en op andere manieren te bladeren.

## Een locatie zoeken door de naam te spellen

- 1 Selecteer Zoeken > Nuttige punten > Spel naam.
- 2 Voer de naam gedeeltelijk of helemaal in en selecteer OK.
- 3 Selecteer een bestemming en selecteer Gal.

#### Een adres zoeken

**OPMERKING:** de volgorde van de stappen is mede afhankelijk van de kaartgegevens die op het toestel zijn geladen.

- 1 Selecteer Zoeken > Adres.
- 2 Wijzig zo nodig het land, de staat of de provincie.
- 3 Selecteer een optie:
  - Selecteer Spel plaats of Voer postcode in, voer de plaats of postcode in en selecteer OK.

Zoeken op postcode is niet in alle regio's beschikbaar.

- Selecteer **Zoek alles** om in alle steden in de staat of provincie te zoeken.
- 4 Voer het huisnummer in en selecteer OK.
- 5 Voer de straatnaam in en selecteer OK.
- 6 Selecteer indien nodig de straat.
- 7 Selecteer indien nodig het adres.

#### Zoeken op de kaart

- Selecteer Zoeken > Zoek op kaart.
- Zie "De locatiekaart gebruiken" (pagina 13) voor informatie over het gebruik van knoppen op de kaart.

#### Een locatie op de kaart zoeken

- 1 Selecteer Zoeken > Zoek op kaart.
- 2 Versleep de kaart en zoom in om het te doorzoeken gebied weer te geven.

Locatiemarkeringen voor plaatsen onderweg worden op de kaart weergegeven.

- 3 Selecteer een optie:
  - Selecteer een locatiemarkering.
  - Selecteer een punt, bijvoorbeeld een straat, kruispunt of adres.

Er wordt een informatieballon voor de locatie weergegeven.

4 Selecteer indien nodig een locatiebeschrijving om aanvullende informatie te bekijken.

## Een lijst met recent gevonden locaties weergeven

De 50 laatst gevonden locaties worden op het toestel opgeslagen.

Selecteer Zoeken > Recent gevonden.

#### De lijst met recent gevonden locaties wissen

Selecteer Zoeken > Recent gevonden >

## Een locatie zoeken met behulp van coördinaten

U kunt een locatie zoeken door de lengtegraad en de breedtegraad in te voeren. Dit kan handig zijn als u geocaches zoekt.

- 1 Selecteer Zoeken > Coördinaten.
- Selecteer de coördinaat voor de breedtegraad.
- 4 Voer de nieuwe coördinaat in en selecteer OK.
- 5 Selecteer de coördinaat voor de lengtegraad.
- 6 Voer de nieuwe coördinaat in en selecteer OK.
- 7 Selecteer Geef weer op kaart.

### De locatiekaart gebruiken

De locatiekaart wordt weergegeven nadat u een locatie in het menu Zoeken hebt geselecteerd.

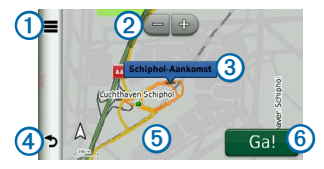

- Selecteer ① om de locatie op te slaan in uw Favorieten.
- Op sommige modellen gebruikt u ① om naar de geselecteerde locatie te bellen wanneer het toestel met een telefoon is verbonden.
- Selecteer 2 om in en uit te zoomen.
- Selecteer de informatieballon ③ om meer informatie over de locatie weer te geven.
- Selecteer ④ om terug te keren naar de vorige pagina.
- Selecteer (5) om andere delen van de kaart te bekijken.
- Selecteer 6 om een route met alle afslagen naar deze locatie te maken.

#### Een route weergeven op de kaart

- 1 Selecteer de informatieballon op de locatiekaart.
- 2 Selecteer het route-informatievak.

## Favorieten

U kunt locaties in uw favorieten opslaan, zodat u deze snel kunt opzoeken en routes er naartoe kunt plannen. Uw thuislocatie wordt ook opgeslagen in Favorieten.

#### Uw huidige locatie opslaan in Favorieten

- 1 Selecteer het voertuigpictogram op de kaart.
- 2 Selecteer Sla op.
- 3 Voer een naam in en selecteer OK.
- 4 Selecteer OK.

De locatie wordt opgeslagen in Favorieten.

#### Locaties opslaan in Favorieten

- 1 Zoek de locatie (pagina 9).
- 2 Selecteer op de locatiekaart ≡ > Sla op > OK.

#### Favorieten zoeken

- 1 Selecteer Zoeken > Favorieten.
- 2 Selecteer indien nodig een categorie.
- 3 Selecteer een opgeslagen locatie.

#### Favorieten bewerken

- 1 Selecteer Zoeken > Favorieten.
- 2 Selecteer indien nodig een categorie.
- 3 Selecteer een favoriet.
- 4 Selecteer > Wijzig.
- 5 Selecteer een optie:
  - Selecteer Naam.
  - Selecteer Telefoonnummer.
  - Selecteer Categorieën als u categorieën aan de favoriet wilt toewijzen.
  - Selecteer Wijzig kaartsymbool als u het symbool waarmee de favoriet op de kaart wordt weergegeven, wilt wijzigen.
- 6 Bewerk de informatie.
- 7 Selecteer OK.

#### Favorieten verwijderen

**OPMERKING**: verwijderde favorieten kunnen niet worden teruggezet.

- 1 Selecteer Zoeken > Favorieten.
- 2 Selecteer indien nodig een categorie.
- 3 Selecteer de favoriet.
- 4 Selecteer => Wis > Ja.

## Een reis plannen

U kunt de Reisplanner gebruiken om een reis met meerdere bestemmingen te maken en op te slaan.

- 1 Selecteer Extra > Reisplanner.
- 2 Selecteer 🕂.
- 3 Selecteer Selecteer startlocatie.
- 4 Zoek naar een locatie (pagina 9).
- 5 Selecteer Selecteer.
- 6 Selecteer 🕂 om locaties toe te voegen.
- 7 Selecteer Volgende.
- 8 Voer een naam in en selecteer OK.

#### Een routebeschrijving bewerken

1 Selecteer Extra > Reisplanner.

2 Selecteer een opgeslagen reis.

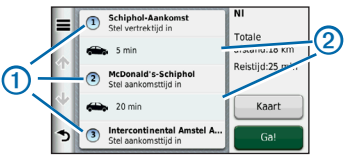

- 3 Selecteer een optie:
  - Selecteer ① om de vertrek- of aankomsttijd te wijzigen.
  - Selecteer ① > Duur om vast te leggen hoe lang u op een locatie blijft.
  - Selecteer (2) om de transportmodus of routevoorkeur voor dat gedeelte van de reis te wijzigen.
  - Selecteer Kaart om de reis op de kaart weer te geven.

## Navigeren aan de hand van een opgeslagen reis

- 1 Selecteer Extra > Reisplanner.
- 2 Selecteer een opgeslagen reis.
- 3 Selecteer Gal.

#### Spraakopdrachten

#### Een opgeslagen reis bewerken

- 1 Selecteer Extra > Reisplanner.
- 2 Selecteer een opgeslagen reis.
- Selecteer .
- 4 Selecteer een optie:
  - Selecteer Wijzig naam van reis.
  - Selecteer Wijzig bestemmingen om locaties toe te voegen of te verwijderen, of om de volgorde van locaties te wijzigen.
  - Selecteer Wis reis.
  - Selecteer Volgorde optimaliseren om uw reisbestemmingen in de meest efficiënte volgorde te plaatsen.

## Spraakopdrachten

**OPMERKING**: spraakopdrachten zijn niet voor alle talen of regio's beschikbaar.

Met de functie Spraakopdracht kunt u het toestel bedienen door middel van gesproken opdrachten. Het menu Spraakopdracht bevat een lijst met beschikbare opdrachten.

## De activeerzin instellen

De activeerzin is een woord of zinsdeel dat u moet uitspreken om de modus Spraakopdracht te activeren. De standaardactiveerzin is **Spraakopdracht**.

TIP: u kunt het per ongeluk activeren van de spraakherkenning voorkomen door een ongebruikelijke zin als activeerzin te gebruiken.

- 1 Selecteer Extra > Instellingen > Spraakopdracht > Zin aanpassen.
- 2 Voer een nieuwe activeerzin in.

De moeilijkheidsgraad van de activeerzin wordt weergegeven terwijl u de zin inspreekt.

3 Selecteer OK.

## Spraakopdrachten activeren

Spreek de activeerzin uit.

Vervolgens wordt het menu Spraakopdracht weergegeven.

#### Tips voor spraakopdrachten

 Spreek op normale toon in de richting van het toestel.

- Zorg voor weinig achtergrondgeluiden, bijvoorbeeld stemmen of de radio, om de nauwkeurigheid van de stemherkenning te verbeteren.
- Spreek de opdrachten uit zoals deze op het scherm worden weergegeven.
- Reageer indien nodig op de gesproken aanwijzingen van het toestel.
- Maak uw activeerzin langer als u het aantal keren dat de spraakbediening per ongeluk wordt geactiveerd, wilt verkleinen.
- Luister naar de twee tonen die aangeven dat de modus Spraakopdracht wordt gestart en gestopt.
- Spreek geen opdrachten in als >> rechtsboven in het scherm wordt weergegeven.
- Spreek de opdrachten in als <a href="https://www.weigegeven">www.weigegeven</a>.

# Een route starten met een spraakopdracht

U kunt hierbij de namen van populaire, bekende locaties uitspreken.

- 1 Zeg de activeerzin.
- 2 Zeg Zoek op naam.
- 3 Wacht op de gesproken aanwijzing en zeg de naam van de locatie.

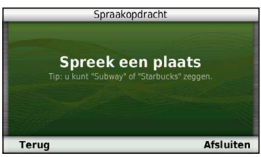

Er wordt een lijst met locaties weergegeven.

4 Zeg het regelnummer.

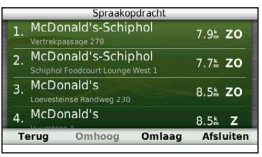

5 Zeg Navigeren.

#### Kaartpagina's

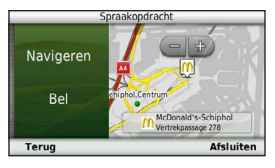

## Een adres zoeken

- 1 Zeg Spraakopdracht.
- 2 Zeg Zoek adres.
- 3 Volg de instructies op het scherm.

## Instructies dempen

U kunt de gesproken aanwijzingen van spraakopdrachten uitschakelen zonder het toestel te dempen.

- 1 Selecteer Extra > Instellingen > Spraakopdracht > .
- 2 Selecteer Dempinstructies > Ingeschakeld.

## Spraakopdrachten uitschakelen

U kunt spraakherkenning uitschakelen om te voorkomen dat u deze per ongeluk opent wanneer u iets zegt.

- Selecteer Extra > Instellingen > Spraakopdracht > X.
- 2 Selecteer Spraakopdracht > Uitgeschakeld.

## Kaartpagina's

## Een autoroute volgen

De route wordt aangegeven met een magenta lijn. Uw bestemming wordt aangegeven met een geruite vlag.

Tijdens uw reis leidt het toestel u naar uw bestemming met gesproken berichten, pijlen op de kaart en instructies boven aan de kaart. Als u de route verlaat, berekent het toestel de route opnieuw en krijgt u nieuwe instructies.

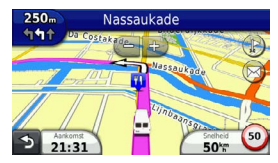

#### Het kaartgegevensveld aanpassen

- 1 Selecteer het gegevensveld op de kaart, in de linkerbenedenhoek.
- 2 Selecteer een type gegevens dat u wilt weergeven.
- 3 Selecteer Sla op.

#### Reisinformatie weergeven

Op de reisinformatiepagina wordt uw huidige snelheid weergegeven en wordt nuttige informatie over uw reis gegeven.

TIP: als u onderweg regelmatig stopt, laat het toestel dan ingeschakeld staan, zodat deze de verstreken reistijd nauwkeurig kan meten.

Selecteer op de kaart het veld Snelheid.

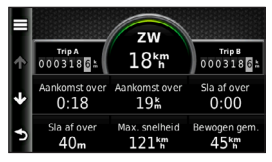

#### Reisinformatie opnieuw instellen

1 Selecteer op de kaart het veld Snelheid.

- 2 Selecteer
- 3 Selecteer een optie:
  - Selecteer wanneer u niet navigeert Herstel alles om alle gegevensvelden op de kaart, behalve de snelheidsmeter, opnieuw in te stellen.
  - Selecteer Herstel reisgegevens om de informatie op de tripcomputer opnieuw in te stellen.
  - Selecteer Herstel maximumsnelheid als u de maximumsnelheid opnieuw wilt instellen.
  - Selecteer Herstel reis B om de kilometerteller opnieuw in te stellen.

#### Een lijst met afslagen weergeven

Als u een route in een auto aflegt, kunt u alle afslagen voor de volledige route weergeven, inclusief de afstand tussen de afslagen.

1 Selecteer de tekstbalk boven aan de kaart.

#### Kaartpagina's

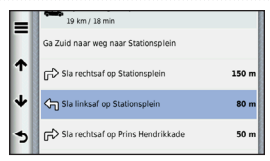

2 Selecteer een afslag.

De details van de afslag worden weergegeven. Als er een afbeelding van de afslag beschikbaar is, wordt die weergegeven.

#### De gehele route op de kaart weergeven

- Selecteer tijdens het navigeren van een autoroute de navigatiebalk boven aan de kaart.
- 2 Selecteer => Kaart.

#### Volgende afslag weergeven

Tijdens het navigeren van een route voor auto's wordt in de linkerbovenhoek van de kaart een schatting weergegeven van de afstand tot de volgende afslag, inclusief de voorsorteermogelijkheid en andere manoeuvre(s). De weergave bevat de afstand tot de afslag of manoeuvre en, indien beschikbaar, de rijbaan waarin u zich moet bevinden. Selecteer i op de kaart om de volgende afslag op de kaart weer te geven.

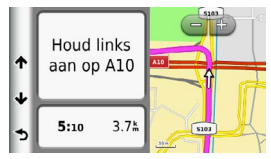

#### De pagina Knooppuntbeeld weergeven

Tijdens het navigeren van een autoroute kunt u knooppunten op snelwegen weergeven. Als u een knooppunt op een route nadert, wordt de afbeelding van het knooppunt kort weergegeven (indien beschikbaar).

Selecteer boot de kaart om het knooppunt weer te geven (indien beschikbaar).

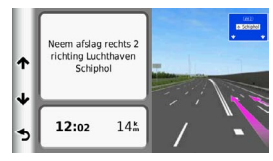

## Handsfree bellen

Via draadloze Bluetooth® technologie kunt u het toestel als handsfree-toestel aansluiten op uw mobiele telefoon. Ge naar www.garmin.com/bluetooth om vast te stellen of uw mobiele telefoon met Bluetooth technologie compatibel is met het toestel.

Niet iedere telefoon ondersteunt namelijk alle handsfree-telefoonfuncties van het toestel.

# Draadloze Bluetooth technologie inschakelen

- 1 Selecteer Extra > Instellingen > Bluetooth.
- 2 Selecteer Bluetooth > Ingeschakeld > Sla op.

#### Uw telefoon koppelen

U moet het toestel koppelen met een compatibele mobiele telefoon voordat u handsfree kunt bellen. Door uw telefoon aan het toestel te koppelen herkennen de telefoon en het toestel elkaar en kunnen deze snel verbinding maken met elkaar.

- 1 Plaats uw telefoon binnen 10 m (30 ft) van uw toestel.
- 2 Schakel de draadloze Bluetooth technologie op uw toestel in (pagina 21).
- 3 Selecteer een optie:
  - Selecteer Telefoon toevoegen.
  - Als u al een andere telefoon had gekoppeld, selecteer dan Telefoon > +.
- 4 Schakel op de telefoon de draadloze Bluetooth technologie in.
- 5 Selecteer op het toestel OK.

U ziet een lijst met Bluetooth toestellen in de buurt.

- 6 Selecteer uw telefoonnummer in de lijst en selecteer vervolgens OK.
- 7 Bevestig indien nodig op uw telefoon dat het toestel verbinding mag maken.
- 8 Bevestig, indien nodig, dat de pincode die op de telefoon wordt weergegeven overeenkomt met de pincode op het toestel.

#### Handsfree bellen

#### Tips na het koppelen van de toestellen

- Nadat de toestellen eenmaal zijn gekoppeld, kunnen ze automatisch verbinding maken zodra u ze inschakelt.
- Wanneer uw telefoon is gekoppeld aan het toestel, kunt u bellen.
- Wanneer u het toestel inschakelt, probeert het toestel een koppeling tot stand te brengen met de laatste telefoon waaraan het was gekoppeld.
- Mogelijk dient u de mobiele telefoon zodanig in te stellen dat deze automatisch koppelt met het toestel wanneer dat wordt ingeschakeld.

#### Een oproep ontvangen

Wanneer u een oproep ontvangt, selecteert u een optie:

- Selecteer Beantwoord.
- Selecteer Negeer om de oproep te negeren.

#### De gespreksopties gebruiken

- 1 Selecteer 🗾 tijdens een gesprek.
- 2 Selecteer een optie:
  - Als u het geluid wilt overzetten naar de telefoon, selecteer dan Handset.

**TIP**: gebruik deze functie als u het toestel wilt uitschakelen terwijl u het telefoongesprek voortzet of als u behoefte hebt aan privacy.

- Als u het geluid wilt overzetten van de telefoon naar het toestel, selecteer dan Handsfree.
- Als u het toetsenblok wilt weergeven, selecteer dan **Toetsenbord**.

**TIP**: u kunt deze functie gebruiken zodat u automatische systemen kunt gebruiken, zoals voicemail.

- Als u de microfoon wilt dempen, selecteer dan **Demp**.
- Als u het gesprek wilt beëindigen, selecteer dan Einde gesprek.

## Het telefoonboek gebruiken

Telkens wanneer u de telefoon op het toestel aansluit, wordt het telefoonboek naar het toestel overgezet. Het kan enkele minuten duren voordat het telefoonboek beschikbaar is. Sommige telefoons ondersteunen deze functie niet.

- 1 Selecteer Telefoon > Telefoonboek.
- 2 Selecteer een contactpersoon.
- 3 Selecteer Oproep.

## Bellen met nuttige punten

- 1 Selecteer Telefoon > Nuttige punten.
- 2 Selecteer een nuttig punt (pagina 9).
- 3 Selecteer Oproep.

## Een nummer kiezen

- 1 Selecteer Telefoon > Kies.
- 2 Voer het nummer in.
- 3 Selecteer Kies.

# Een telefoonnummer thuis opslaan

- 1 Selecteer Telefoon > Bel thuis.
- 2 Selecteer een optie:
  - Selecteer Voer telefoonnummer in, voer uw telefoonnummer thuis in en selecteer OK.
  - Selecteer Kies uit telefoonboek, kies een nummer in het telefoonboek en selecteer OK.

#### Naar huis bellen

U kunt uw telefoonnummer thuis alleen bellen nadat u het telefoonnummer van uw thuislocatie hebt opgegeven.

Selecteer Telefoon > Bel thuis.

## De oproepinfo gebruiken

Telkens wanneer u de telefoon met het toestel verbindt, wordt uw oproepinfo van de telefoon naar het toestel overgezet. Het kan enkele minuten duren voordat de oproepinfo beschikbaar is. Sommige telefoons ondersteunen deze functie niet. Het menu Extra gebruiken

- 1 Selecteer Telefoon > Oproepinfo.
- 2 Selecteer een categorie.

De lijst met oproepen wordt weergegeven en de meest recente oproepen staan boven aan de lijst.

3 Selecteer een oproep.

## Spraakgestuurd kiezen

Voordat u spraakgestuurd kunt kiezen, moet u de telefoon eerst uw spraakkeuzeopdrachten leren. Raadpleeg de instructies van uw telefoon.

- 1 Selecteer Telefoon > Spraakkeuze.
- 2 Spreek de naam van de contactpersoon uit.

## De telefoonstatus controleren

U kunt het batterijniveau en de signaalsterkte van uw telefoon controleren.

Selecteer Telefoon > Telefoonstatus.

## Het menu Extra gebruiken

## Help gebruiken

Selecteer **Extra** > **Help** om informatie over het toestel weer te geven.

#### Help-onderwerpen zoeken

Selecteer Extra > Help > Q.

## Info over ecoRoute

Met ecoRoute<sup>™</sup> kunt u het brandstofverbruik uitrekenen om een bepaalde bestemming te bereiken, en de kosten. Verder biedt ecoRoute hulpmiddelen om het brandstofverbruik te verlagen.

De gegevens die worden verkregen met ecoRoute zijn alleen een schatting. De gegevens zijn niet daadwerkelijk afkomstig van uw voertuig, tenzij u gebruikmaakt van de ecoRoute HD accessoire. Als u nauwkeurigere brandstofrapporten wilt voor een bepaald voertuig en rijgewoonten, kalibreer dan het brandstofverbruik (pagina 25).

#### ecoRoute HD accessoire

Als het toestel is aangesloten op de ecoRoute HD accessoire, kan het realtime voertuiginformatie ontvangen, zoals foutberichten, het toerental en het accuvoltage. Het toestel gebruikt voertuiggegevens die tijdens het berekenen van de ecoRoute gegevens door de ecoRoute HD accessoire zijn gelezen.

Ga naar www.garmin.com/ecoroute voor informatie over aanschaf en compatibiliteit.

### Het voertuigprofiel instellen

Wanneer u de ecoRoute functies voor de eerste keer gaat gebruiken, moet u ook de voertuiggegevens invoeren.

- 1 Selecteer Extra > ecoRoute<sup>™</sup>.
- 2 Voer het brandstofverbruik en de afstand in.

### De brandstofprijs wijzigen

- 1 Selecteer Extra > ecoRoute<sup>™</sup> > Bij de pomp.
- 2 Voer de actuele brandstofprijs in en selecteer Volgende.
- 3 Selecteer Ja.

#### Het brandstofverbruik kalibreren

U kunt het brandstofverbruik kalibreren om nauwkeuriger brandstofrapporten voor uw specifieke voertuig en rijgewoonten te ontvangen. Kalibreer het brandstofverbruik wanneer u uw tank hebt gevuld.

- 1 Selecteer Extra > ecoRoute<sup>™</sup> > Bij de pomp.
- 2 Voer de actuele brandstofprijs in.
- 3 Voer de hoeveelheid brandstof in die is verbruikt sinds u de laatste keer de tank helemaal had gevuld.
- 4 Voer de afstand in die u hebt afgelegd sinds u de tank de laatste keer helemaal had gevuld.
- 5 Selecteer Volgende.

Het toestel berekent uw gemiddelde brandstofverbruik.

6 Selecteer Sla op.

#### Over de ecoChallenge score

Met behulp van ecoChallenge kunt u uw rijgedrag beoordelen en uw brandstofverbruik mogelijk verminderen. Hoe hoger uw ecoChallenge scores, hoe meer brandstof u bespaart. Met ecoChallenge worden gegevens verzameld en

#### Het menu Extra gebruiken

wordt een score berekend als uw voertuig in beweging is en de transportmodus Auto wordt gebruikt.

#### De ecoChallenge scores weergeven

- Uw huidige score wordt in het ecoChallenge pictogram op de kaart weergeven.
- Selecteer <sup>9</sup> om gedetailleerde scores weer te geven.

#### Over de ecoChallenge score

- Actueel: de score voor uw huidige activiteit.
- Totaal: geeft het gemiddelde van de snelheids-, acceleratie- en remscore weer.
- Snelheid: geeft uw score weer voor het rijden met de optimale snelheid om brandstof te besparen. Voor de meeste voertuigen is dit tussen de 70 en 100 km/u (45–60 mph).
- Versnellen: geeft het gemiddelde voor zacht en geleidelijk optrekken weer. U verliest punten wanneer u te snel optrekt.
- Remmen: geeft het gemiddelde voor zacht en geleidelijk remmen weer. U verliest punten wanneer u te hard remt.

#### De ecoChallenge score van de kaart verwijderen

Selecteer () > = > Instellingen > Verbergen > Sla op.

De ecoChallenge scores herstellen

Selecteer 🧐 > 📰 > Herstel.

#### Het brandstofverbruik weergeven

U kunt het brandstofverbruik, de totale brandstofkosten en het gemiddelde brandstofverbruik berekenen.

- 1 Selecteer Extra > ecoRoute > Brandstofverbruik.
- 2 Selecteer een deel van de grafiek om in te zoomen.

#### Afstandsrapporten

Het afstandsrapport biedt gegevens over de afstand, de tijd, het gemiddelde brandstofverbruik en de brandstofkosten van de route naar een bestemming.

Voor elke route die u rijdt, wordt een afstandsrapport gemaakt. Als u een route beëindigt op uw toestel, wordt een afstandsrapport gemaakt voor de afstand die u hebt afgelegd.

#### Een afstandsrapport bekijken

U kunt opgeslagen afstandsrapporten op het toestel bekijken.

**TIP**: u kunt afstandsrapporten ook openen in de map Reports op het station/volume van het toestel (pagina 31).

- 1 Selecteer Extra > ecoRoute<sup>™</sup> > Afstandsrapport.
- 2 Selecteer een rapport.

#### ecoRoute informatie herstellen

- Selecteer Extra > ecoRoute<sup>™</sup> > Voertuigprofiel.
- 2 Selecteer => Herstel.

### De wereldklok gebruiken

- 1 Selecteer Extra > Wereldklok.
- 2 Selecteer indien nodig een plaats, voer de naam in en selecteer OK.

#### De wereldkaart weergeven

Selecteer Extra > Wereldklok > 👀.

#### De calculator gebruiken

Selecteer Extra > Calculator.

## Schermafbeeldingen vastleggen

- 1 Selecteer Extra > Instellingen > Scherm > Schermafdruk > Ingeschakeld.
- 2 Selecteer om een schermafbeelding te maken.

Het bitmapbestand van de afbeelding wordt bewaard in de map **screenshots** op het toestelstation (pagina 31).

# De huidige locatiegegevens weergeven

U kunt de pagina Waar ben ik? gebruiken om informatie over uw huidige locatie weer te geven. Deze functie komt van pas als u uw locatie moet doorgeven aan hulpdiensten.

Selecteer Extra > Waar ben ik?.

#### Nabije services vinden

- 1 Selecteer Extra > Waar ben ik?.
- 2 Selecteer Ziekenhuizen, Politiebureaus of Brandstof om de dichtstbijzijnde locaties voor die categorieën weer te geven.

## Verkeersinformatie

#### **OPMERKING**

Garmin is niet verantwoordelijk voor de nauwkeurigheid van de verkeersinformatie.

Uw bedrijf heeft mogelijk een verkeersabonnement aangeschaft. Deze functie is niet in alle regio's beschikbaar.

Wanneer het toestel zich binnen een dekkingsgebied voor verkeersinformatie bevindt, wordt de verkeersinformatie op het toestel weergegeven.

#### Over het verkeerspictogram

Er wordt een verkeerspictogram weergegeven op de kaart als er verkeerspictogram verandett ontvangen. Het verkeerspictogram verandert van kleur om de ernst van de verkeerssituatie aan te geven.

| Kleur | Ernst   | Betekenis                                                                                 |
|-------|---------|-------------------------------------------------------------------------------------------|
| Groen | Laag    | Het verkeer stroomt normaal door.                                                         |
| Geel  | Matig   | Het verkeer rijdt maar<br>er zijn opstoppingen.<br>Er is sprake van<br>enige filevorming. |
| Rood  | Ernstig | Het verkeer staat stil<br>of rijdt langzaam.<br>Er zijn ernstige<br>opstoppingen.         |

## Real-time verkeerswaarschuwingen weergeven

Tijdens het navigeren van een route per auto kunnen er real-time verkeerswaarschuwingen op de navigatiebalk worden weergegeven.

Selecteer de melding om meer informatie weer te geven.

### Verkeer op uw route

Tijdens het berekenen van de route wordt het huidige verkeer onderzocht en wordt de route automatisch aangepast om de reisduur zo kort mogelijk te maken. Als er een lange file op uw route is terwijl u aan het navigeren bent, berekent het toestel de route automatisch opnieuw.

Het kan zijn dat het toestel een druk traject voorstelt als er geen beter alternatief voorhanden is. De tijd van de vertraging wordt dan meegenomen bij het berekenen van de geschatte aankomsttijd.

#### Verkeer op uw route weergeven

- 1 Selecteer tijdens het navigeren 🕤.
- 2 Selecteer Files op route.

Er wordt een lijst met verkeerssituaties op uw route weergegeven, gesorteerd op hun locatie op uw route.

3 Selecteer een gebeurtenis.

## Handmatig verkeer op uw route vermijden

- 1 Selecteer 🗇 op de kaart.
- 2 Selecteer Files op route.
- 3 Gebruik indien nodig de pijlen om andere vertragingen op uw route weer te geven.
- 4 Selecteer een file.

5 Selecteer => Vermijd.

#### Een alternatieve route nemen

- 1 Selecteer 🗇 tijdens het navigeren.
- 2 Selecteer Alternatieve route.
- 3 Selecteer een route.

#### Verkeersinformatie op de kaart weergeven

Op de kaart met verkeersinformatie worden met kleurcodes de verkeersstroom en vertragingen op wegen in de buurt weergegeven.

- Selecteer Sop de kaart.
- 2 Selecteer Verkeerssituaties.

## Files in uw omgeving

#### Vertragingen zoeken

- 1 Selecteer 🕤 op de kaartpagina.
- 2 Selecteer Verkeerssituaties > Q.
- 3 Selecteer een item in de lijst om vertragingen op de weg weer te geven.
- 4 Als er meerdere vertragingen zijn, gebruik dan de pijlen om de overige vertragingen weer te geven.

#### Gegevensbeheer

#### Een verkeersprobleem op de kaart weergeven

- Selecteer r op de kaart.
- 2 Selecteer Verkeerssituaties.
- 3 Selecteer een verkeerspictogram.

## Verkeersinformatie interpreteren

De legenda voor verkeersinformatie bevat een uitleg van de pictogrammen en kleuren die worden gebruikt op de verkeerskaart.

- Selecteer 🕤 op de kaart.
- 2 Selecteer Legenda voor verkeer.

## Gegevensbeheer

U kunt bestanden, zoals kaartbestanden, op het toestel opslaan. In de geheugenuitsparing van het toestel kan een extra geheugenkaart worden geplaatst.

**OPMERKING:** het toestel is niet compatibel met Windows<sup>®</sup> 95, 98, Me, Windows NT<sup>®</sup> en Mac<sup>®</sup> OS 10.3 en eerder.

## Bestandstypen

Het toestel ondersteunt de volgende bestandstypen:

- Kaarten en GPX via-puntbestanden van MapSource<sup>®</sup> (pagina 41)
- GPI-bestanden met eigen nuttige punten van de POI Loader van Garmin (pagina 41)

# Informatie over geheugenkaarten

Geheugenkaarten zijn verkrijgbaar bij elektronicawinkels. Software met vooraf geladen kaarten van Garmin kunt u ook aanschaffen op www.garmin.com/trip\_planning. U kunt op de geheugenkaarten behalve kaarten en kaartgegevens ook afbeeldingsbestanden, cartridges, geocaches, routes, via-punten en eigen nuttige punten opslaan.

#### Een geheugenkaart installeren

Het toestel biedt ondersteuning voor microSD<sup>™</sup> en microSDHC geheugen- of gegevenskaarten.

- 1 Plaats een geheugenkaart in de uitsparing op het toestel.
- 2 Druk op de kaart totdat deze vastklikt.

# Bestanden van uw computer overzetten

1 Sluit het toestel aan op uw computer.

Het toestel en de geheugenkaart worden weergegeven als verwisselbare stations in Deze computer in Windows en als geïnstalleerde volumes op Mac-computers.

**OPMERKING:** sommige computers met meerdere netwerkstations kunnen geen nüvi stations weergeven. Zie het Help-bestand van uw besturingssysteem voor meer informatie over het toewijzen van de stations.

- 2 Open de bestandsbrowser op de computer.
- 3 Selecteer het bestand.
- 4 Klik op Wijzig > Kopieer.
- 5 Open het station of volume voor **Garmin** of de geheugenkaart.
- 6 Selecteer Wijzig > Plak.

Het bestand wordt weergegeven in de lijst met bestanden in het toestelgeheugen of op de geheugenkaart.

#### De USB-kabel loskoppelen

- 1 Voltooi een bewerking:
  - Windows-computers: klik op het uitwerppictogram S op de systeembalk.
  - Mac-computers: sleep het volumepictogram naar de Prullenbak .
- 2 Koppel de kabel los van uw computer.

## Bestanden verwijderen

#### OPMERKING

Als u niet weet waar een bestand voor dient, verwijder het dan niet. Het geheugen van het toestel bevat belangrijke systeembestanden die niet mogen worden verwijderd.

- 1 Open het Garmin station of volume.
- 2 Open indien nodig een map of volume.
- 3 Selecteer een bestand.
- 4 Druk op de knop **Delete** op het toetsenbord.

## Het toestel aanpassen

- 1 Selecteer Extra > Instellingen.
- 2 Selecteer een instellingscategorie.
- 3 Selecteer de instelling die u wilt wijzigen.

## Systeeminstellingen

Selecteer Extra > Instellingen > Systeem.

- GPS-simulator: hiermee stelt u in dat het toestel geen GPS-signalen meer ontvangt, waarmee u de batterij spaart.
- **Eenheden**: de maateenheid voor afstanden instellen.
- **Tijdweergave**: hiermee kunt u een 12-uurs, 24-uurs of UTC-tijdweergave selecteren.
- Huidige tijd: de tijd voor het toestel instellen.
- Veilige modus: hiermee schakelt u alle functies van het navigatiesysteem uit die veel aandacht van de gebruiker vragen en u tijdens het rijden kunnen afleiden.
- Over: hiermee geeft u het versienummer van de software, het id-nummer van het toestel en informatie over verschillende andere softwarefuncties weer.

**OPMERKING:** u hebt deze gegevens nodig om de systeemsoftware bij te werken of aanvullende kaartgegevens aan te schaffen (pagina 41).

 EULA's: geeft de licentieovereenkomsten voor eindgebruikers weer die op uw keuze van toepassing zijn.

## Navigatie-instellingen

#### Instellingen voor navigeren met de auto

Selecteer Extra > Instellingen > Navigatie > Auto.

- **nüRoute**<sup>™</sup>: hiermee stelt u routevoorkeuren voor routes per auto in (pagina 34).
- Kaartdetail: hiermee stelt u het detailniveau voor de kaart in. Als er meer details worden weergegeven, wordt de kaart mogelijk langzamer opnieuw getekend.
- Kaartweergave: hiermee stelt u het perspectief voor de kaart in.
- Kaartthema: hiermee kunt u de kleuren van de kaartgegevens wijzigen.
- Kaartgegevensopmaak: hiermee stelt u
   in hoeveel gegevens op de kaart worden
   weergegeven.
- Voertuig: hiermee kiest u een ander pictogram voor het aangeven van uw positie op de kaart. Ga naar www.garmingarage.com voor meer pictogrammen.
- **Reislog**: hiermee toont u de afgelegde weg op de kaart.

#### Het kaartperspectief wijzigen

- 1 Selecteer Extra > Instellingen > Navigatie > Auto > Kaartweergave.
- 2 Selecteer een optie:
  - Selecteer Koers boven om de kaart tweedimensionaal met uw reisrichting bovenaan weer te geven.
  - Selecteer Noord boven om de kaart tweedimensionaal weer te geven, met het noorden bovenaan.
  - Selecteer **3D** om de kaart driedimensionaal weer te geven.

#### Instellingen voor voetgangers

Selecteer Extra > Instellingen > Navigatie > Voetganger.

- Lopen beperken: hiermee stelt u in welk gedeelte van de route met het openbaar vervoer u lopend wilt afleggen.
- **Openbaar vervoer**: hiermee vermijdt u geselecteerde typen openbaar vervoer.
- Reislog: hiermee toont u de afgelegde weg op de kaart.

#### Het toestel aanpassen

- Toon op kaart: hiermee wordt de route van uw reizen weergegeven op de kaart.
- Reislog wissen

#### Typen openbaar vervoer vermijden

**OPMERKING**: OV-typen zijn alleen beschikbaar wanneer cityXplorer kaarten zijn geladen.

- 1 Selecteer Extra > Instellingen > Navigatie > Voetganger > Openbaar vervoer.
- 2 Selecteer het type openbaar vervoer dat u wilt vermijden op uw routes.
- 3 Selecteer Sla op.

## nüRoute instellingen

Deze instelling is alleen beschikbaar als het toestel in de modus Auto staat.

#### Routevoorkeuren

Selecteer Extra > Instellingen > Navigatie > Auto > nüRoute > Berekenmodus.

De routeberekening is gebaseerd op de snelheidsgegevens van een weg en de versnellingsgegevens van een voertuig voor een bepaalde route.

- Snellere tijd: hiermee berekent u routes die sneller worden afgelegd, maar mogelijk langer zijn.
- Kortere afstand: hiermee berekent u routes die korter zijn, maar mogelijk langzamer worden afgelegd.
- Zuinig rijden: hiermee berekent u routes waarvoor minder brandstof nodig is dan voor andere routes.
- Offroad: berekent een rechte lijn van uw huidige locatie naar uw bestemming.

#### Punten vermijden op de route

- 1 Selecteer Extra > Instellingen > Navigatie > Auto > nüRoute > Te vermijden.
- 2 Selecteer de obstakels die u niet op uw routes wilt tegenkomen en selecteer Sla op.

#### Over Aangepast vermijden

Met Aangepast vermijden kunt u bepaalde gebieden en delen van een route vermijden. U kunt de functie Aangepast vermijden naar wens in- en uitschakelen.

#### Een gebied vermijden

- 1 Selecteer Extra > Instellingen > Navigatie > Auto > nüRoute > Aangepast vermijden.
- 2 Tik zo nodig op Voeg nieuwe eigen te vermijden toe.
- 3 Selecteer Voeg te vermijden gebied toe.
- 4 Selecteer de linkerbovenhoek van het gebied dat u wilt vermijden en selecteer Volgende.
- 5 Selecteer de rechterbenedenhoek van het gebied dat u wilt vermijden en selecteer Volgende.

Het geselecteerde gebied wordt met arcering weergegeven op de kaart.

6 Selecteer OK.

#### Een weg vermijden

- 1 Selecteer Extra > Instellingen > Navigatie > Auto > nüRoute > Aangepast vermijden.
- 2 Selecteer Voeg te vermijden weg toe.
- 3 Selecteer het beginpunt van het deel van de weg dat u wilt vermijden en selecteer Volgende.
- 4 Selecteer het eindpunt op de weg en selecteer Volgende.

5 Selecteer OK.

#### Een eigen te vermijden punt uitschakelen

U kunt een zelf ingesteld te vermijden punt uitschakelen zonder het te wissen.

- 1 Selecteer Extra > Instellingen > Navigatie > Auto > nüRoute > Aangepast vermijden.
- 2 Selecteer te vermijden punt.
- 3 Selecteer => Uitschakelen.

#### Eigen te vermijden punten verwijderen

- 1 Selecteer Extra > Instellingen > Navigatie > Auto > nüRoute > Aangepast vermijden.
- 2 Selecteer een optie:
  - Selecteer 😿 om alle eigen te vermijden punten te verwijderen.
  - Als u een eigen te vermijden punt wilt verwijderen, selecteer dan het te vermijden punt en selecteer vervolgens
     > Wis.

#### Geavanceerde omwegen inschakelen

Selecteer Extra > Instellingen > Navigatie > Auto > nüRoute > Geavanceerde omwegen.

#### Geavanceerde omwegen gebruiken

Gebruik deze functie om tijdens het navigeren een omweg te vinden rond een bepaald gedeelte van uw reis.

- 1 Selecteer **Omrijden** tijdens het navigeren van een route.
- 2 Selecteer een optie voor omwegen:
  - Volgende 0,5 km op route.
  - Volgende 2 km op route.
  - Volgende 5 km op route.
  - Omweg op weg(en) in route.
- 3 Selecteer zo nodig een weg waarvoor u een omweg zoekt.

#### trafficTrends™

Wanneer de functie trafficTrends<sup>™</sup> is ingeschakeld, worden er efficiëntere routes berekend op basis van historische verkeersinformatie. OPMERKING: mogelijk worden er verschillende routes berekend op basis van verkeerstrends gedurende de dag van de week of het tijdstip van de dag.

#### trafficTrends inschakelen

Selecteer Extra > Instellingen > Navigatie > Auto > nüRoute > trafficTrends > Ingeschakeld.

#### trafficTrends uitschakelen

Selecteer Extra > Instellingen > Navigatie > Auto > nüRoute > trafficTrends > Uitgeschakeld.

## Scherminstellingen

#### Selecteer Extra > Instellingen > Scherm.

- Kleurmodus: hiermee kunt u een lichte achtergrond (Dag) of een donkere achtergrond (Nacht) instellen of automatisch laten overschakelen tussen de twee achtergronden op basis van de tijd van de zonsopkomst en de tijd van de zonsondergang op de locatie waar u zich bevindt (Auto).
- Time-out voor scherm: hiermee kunt u opgeven hoe lang het moet duren voordat het toestel in de slaapstand wordt gezet.

 Schermafdruk: hiermee maakt u een opname van het toestelscherm (pagina 27).
 Schermafbeeldingen worden op het toestel in de map Schermafdruk opgeslagen.

## Taalinstellingen

Selecteer Extra > Instellingen > Taal.

- **Taal voor spraak**: hiermee wijzigt u de taal van de gesproken aanwijzingen.
- Taal voor tekst: hiermee wijzigt u de taal voor alle tekst op het scherm in de geselecteerde taal.

**OPMERKING:** als u de teksttaal wijzigt, blijft de taal van de kaartgegevens, zoals straatnamen en plaatsen, of van door de gebruiker ingevoerde gegevens ongewijzigd.

- **Taal voor toetsenbord**: hiermee stelt u de taal voor het toetsenbord in.
- Toetsenbordindeling: hiermee stelt u de indeling van het toetsenbord in.

## Kaartinformatie weergeven

Selecteer Extra > Instellingen > Mijn Kaarten.

#### Kaarten inschakelen

**TIP**: ga voor het aanschaffen van andere kaartproducten naar www.garmin.com.

- 1 Selecteer Extra > Instellingen > Mijn Kaarten.
- 2 Selecteer een kaart.

## Bluetooth instellingen

Selecteer Extra > Instellingen > Bluetooth.

- Telefoon of Telefoon toevoegen: hiermee kunt u de verbindingen tussen het toestel en mobiele telefoons met draadloze Bluetooth technologie beheren.
- Bluetooth: hiermee schakelt u de Bluetooth component in.
- Toestelnaam: hiermee kunt u een toestelnaam invoeren ter identificatie van uw toestel op andere toestellen met Bluetooth.

## De lijst met Bluetooth toestellen beheren

U kunt telefoons die door uw toestel worden herkend wanneer Bluetooth is ingeschakeld, toevoegen, verwijderen en de verbinding ermee verbreken.

#### Appendix

- 1 Selecteer Extra > Instellingen > Bluetooth > Telefoon.
- 2 Selecteer een optie:
  - Selecteer de telefoon waarmee u uw toestel verbinding wilt laten maken.
  - Selecteer + om de telefoon aan het menu toe te voegen.
  - Selecteer 🖾 om een telefoon uit het toestelgeheugen te verwijderen.
  - Selecteer **Geen** om de huidige verbinding te verbreken.

#### Bluetooth uitschakelen

- 1 Selecteer Extra > Instellingen > Bluetooth.
- 2 Selecteer Bluetooth > Uitgeschakeld > Sla op.

## Instellingen herstellen

U kunt een bepaalde categorie met instellingen of alle instellingen terugzetten naar de fabrieksinstellingen.

- 1 Selecteer Extra > Instellingen.
- 2 Selecteer indien nodig een instellingencategorie.

3 Selecteer => Herstellen.

## Appendix

## Voedingskabels

Het toestel kan op drie manieren van stroom worden voorzien.

- Voertuigvoedingskabel
- USB-kabel (meegeleverd met sommige modellen)
- Netadapter (optionele accessoire)

## Onderhoud van het toestel

#### OPMERKING

Laat het toestel niet vallen en gebruik het niet in omgevingen met veel schokken of trillingen.

Stel het toestel niet bloot aan water.

Door water kan het toestel defect raken.

Bewaar het toestel niet op een plaats waar het langdurig aan extreme temperaturen kan worden blootgesteld, omdat dit onherstelbare schade kan veroorzaken. Gebruik nooit een hard of scherp object om het aanraakscherm te bedienen omdat het scherm daardoor beschadigd kan raken.

#### De behuizing schoonmaken

#### OPMERKING

Vermijd chemische schoonmaakmiddelen en oplosmiddelen die de kunststofonderdelen kunnen beschadigen.

- Maak de behuizing van het toestel (niet het aanraakscherm) schoon met een doek die is bevochtigd met een mild schoonmaakmiddel.
- 2 Veeg het toestel vervolgens droog.

#### Het aanraakscherm schoonmaken

- 1 Gebruik een zachte, schone, pluisvrije doek.
- 2 Gebruik zo nodig water, isopropylalcohol of brilglasreiniger.
- 3 Maak de doek vochtig met de vloeistof.
- 4 Veeg het scherm zachtjes met de doek schoon.

#### Diefstalpreventie

- Om diefstal te voorkomen raden we u aan het toestel en de bevestiging uit het zicht te verwijderen wanneer u deze niet gebruikt.
- Verwijder de afdruk van de zuignapsteun op de voorruit.
- Bewaar het toestel niet in het handschoenenvak.

# De levensduur van de batterij verlengen

- Stel uw toestel niet bloot aan sterke temperatuurschommelingen.
- Zet het toestel in de slaapmodus (pagina 3).
- Verminder de helderheid van het scherm (pagina 3).
- Laat het toestel niet in direct zonlicht liggen.
- Verlaag het volume (pagina 3).
- Schakel Bluetooth uit (pagina 38).
- Verkort de time-out voor de schermverlichting (pagina 36).

Appendix

### De zekering in de voertuigvoedingskabel vervangen

#### OPMERKING

Bij het vervangen van zekeringen moet u ervoor zorgen dat u geen onderdeeltjes verliest en dat u deze op de juiste plek terugplaatst. De voertuigvoedingskabel werkt alleen als deze op juiste wijze is samengesteld.

Als het toestel in het voertuig is aangesloten maar niet kan worden opgeladen, moet u mogelijk de zekering aan het uiteinde van de voertuigadapter vervangen.

1 Schroef de dop los.

**TIP**: u dient wellicht een munt te gebruiken om de dop te verwijderen.

- Verwijder de dop, het zilverkleurige pinnetje en de zekering (het glazen buisje met zilverkleurige kapjes).
- 3 Installeer een snelle zekering van 2 A.
- 4 Zorg dat het zilverkleurige pinnetje in de dop zit.
- 5 Schroef de dop vast in de voertuigvoedingskabel.

# Het toestel, de houder en de steun verwijderen

#### Het toestel uit de houder nemen

- 1 Druk op het klepje boven aan de houder.
- 2 Kantel het toestel naar voren.

#### De houder uit de steun verwijderen

- 1 Draai de houder naar rechts of links.
- 2 Blijf duwen totdat de bal in de steun loskomt van de houder.

#### De zuignapsteun van de voorruit halen

- 1 Draai de hendel op de zuignapsteun naar u toe.
- 2 Trek het lipje van de zuignap naar u toe.

## Extra kaarten kopen

- 1 Ga hiervoor naar de productpagina op de website van Garmin (www.garmin.com).
- 2 Klik op het tabblad Kaarten.
- 3 Volg de instructies op het scherm.

## Eigen nuttige punten

Eigen nuttige punten zijn punten die u zelf hebt ingesteld op de kaart. Dit kunnen waarschuwingen zijn dat u zich dicht bij een aangewezen punt bevindt of bijvoorbeeld sneller gaat dan een bepaalde snelheid.

#### Een POI Loader installeren

U kunt zelf lijsten met eigen nuttige punten (POI's) maken of downloaden en deze vervolgens met de Garmin POI Loader software op uw toestel installeren.

- 1 Ga naar www.garmin.com/extras.
- 2 Klik op Services > POI Loader.
- 3 Installeer de POI Loader op uw computer.

## De Help-bestanden van de POI Loader gebruiken

Raadpleeg voor meer informatie over de POI Loader het helpbestand.

Open de POI Loader en klik op Help.

#### Extra's zoeken

- 1 Selecteer Zoeken > Extra's.
- 2 Selecteer een categorie.

## Accessoires aanschaffen

Ga naar http://buy.garmin.com.

#### Contact opnemen met productondersteuning

Neem contact op met de aanbieder van wagenparkbeheer.

### Problemen oplossen

| Probleem                                             | Oplossing                                                                                                    |
|------------------------------------------------------|----------------------------------------------------------------------------------------------------|
| Mijn toestel ontvangt geen<br>satellietsignalen.     | <ul> <li>Controleer of de GPS-simulator is uitgeschakeld (pagina 32).</li> <li>Selecteer Extra &gt; Instellingen &gt; Systeem &gt; GPS-simulator &gt; Uit.</li> <li>Neem uw toestel mee naar een open plek, buiten parkeergarages en uit de buurt van hoge gebouwen en bomen.</li> <li>Blijf enkele minuten stilstaan.</li> </ul>                                                                                               |
| De zuignap blijft niet op de voorruit zitten.        | <ul> <li>Reinig de zuignap en de voorruit met schoonmaakalcohol.</li> <li>Droog af met een schone, droge doek.</li> <li>Plaats de zuignap (pagina 1).</li> </ul>                                                                                                    |
| Het toestel wordt niet<br>opgeladen in mijn auto.    | <ul> <li>Controleer de zekering in de voedingskabel van het voertuig<br/>(pagina 40).</li> <li>Het voertuig moet zijn ingeschakeld om stroom aan de<br/>stroomvoorziening te kunnen leveren.</li> <li>Uw toestel kan alleen worden opgeladen bij een temperatuur<br/>tussen 0° C en 45° C (32° F en 113° F). Als het toestel aan<br/>hitte of direct zonlicht wordt blootgesteld, kan het niet worden<br/>opgeladen.</li> </ul> |
| De batterij blijft niet erg<br>lang opgeladen.       | Verlaag de helderheid van de schermverlichting. Hierdoor hoeft u de batterij minder snel op te laden (pagina 3).                                                                                                    |
| Mijn batterijmeter lijkt niet<br>nauwkeurig te zijn. | Ontlaad de batterij van het toestel volledig en laad de batterij<br>vervolgens op (zonder de laadcyclus te onderbreken).                                                                                                    |

| Hoe weet ik of mijn toestel<br>zich in de modus voor<br>USB-massaopslag bevindt?                             | Wanneer uw toestel zich in de modus voor USB-massaopslag<br>bevindt, wordt er een afbeelding van een aangesloten toestel op een<br>computer op het toestelscherm weergegeven. Er moeten nu twee<br>nieuwe verwijderbare schijfstations worden weergegeven in Deze<br>computer.                                                                                         |
|----------------------------------------------------------------------------------------------------|----------------------------------------------------------------------------------------------------|
| Het toestel is aangesloten<br>op de computer, maar<br>ik kan de modus voor<br>massaopslag niet<br>activeren. | <ol> <li>Koppel de USB-kabel los van de computer.</li> <li>Schakel het toestel uit.</li> <li>Sluit de USB-kabel aan op een USB-poort van uw computer en<br/>op het toestel.</li> <li>Het toestel wordt automatisch ingeschakeld en schakelt over<br/>naar de modus USB-massaopslag.</li> <li>Sluit het toestel aan op een USB-poort en niet op een USB-hub.</li> </ol> |
| Ik zie geen nieuwe<br>verwijderbare stations in<br>mijn lijst met stations.                                  | Als er diverse netwerkstations zijn aangesloten op de computer,<br>kunnen er in Windows problemen optreden bij het toewijzen van<br>stationsletters aan toestelstations. Zie het Help-bestand van<br>uw besturingssysteem voor informatie over het toewijzen van<br>stationsletters.                                                                                   |
| Ik kan mijn telefoon niet<br>aansluiten op het toestel.                                                      | <ul> <li>Selecteer Extra &gt; Instellingen &gt; Bluetooth. Het veld Bluetooth moet zijn ingesteld op Ingeschakeld.</li> <li>Schakel uw telefoon uit en breng deze binnen 10 meter (33 ft) van het toestel.</li> <li>Ga voor meer informatie naar www.garmin.com/bluetooth.</li> </ul>                                                                                  |

Index

## Index

#### Symbolen

2D-, 3D-kaartweergave 33

#### A

accessoires 41 adressen 11 afslag-voor-afslag aanwijzingen 19 afstandsrapport 26

#### В

batterij 42 bestanden ondersteunde typen 30 verwijderen 31 bewerken bestemmingen 16 categorieën wijzigen 14 favorieten 14 kaartsymbool wijzigen 14 opgeslagen reis 16 thuislocatie 11 Bluetooth technologie 21–23 bellen vanaf locatiekaart 13 instellingen 37 koppelen met telefoon 21 toestelnaam 37 breedtegraad en lengtegraad 13

#### С

calculator 27 coördinaten 13

#### D

dempen audio 3 telefoongesprek 22 diakritische tekens 4

#### E

ecoRoute 24–27 afstandsrapport 26 ecoChallenge score 26 voedingskabel 25 eigen nuttige punten 41 extra 24–29 extra's 41

#### F

Favorieten 14-15

#### G

gebruikersgegevens, verwijderen 39 gedetailleerde kaarten 30, 37 geheugenkaart 30 geocaching 13 GPS instellingen 32

#### Н

Help 24 herstellen maximumsnelheid 19 reisgegevens 19 thuislocatie 11 historische verkeersinformatie 36 houder verwijderen 40 huidige locatie opslaan 14

## Κ

kaarten detailniveau 33 gegevensopmaak 33 informatie 37 thema 33 toevoegen 41 weergeven 33 Knooppuntbeeld 20 Koers boven 33 koppelen met mobiele telefoon 21

#### L

lijst met afslagen 19 locatiekaart 13 locaties zoeken kaart gebruiken 12 op adres 11 op coördinaten 13 opgeslagen locaties (Favorieten) 14 op naam 11 op postcode 12 logistiek 5

#### М

MapSource 30, 41 massaopslagmodus 30 Mijn Dashboard 5

#### Ν

naam van reizen wijzigen 16 naar huis 11 nabije services 27 navigatie 18 instellingen 33 offroad 10 nüRoute 33 nuttige punten POI loader 30 zoeken 9

#### 0

offroad-navigatie 10, 34 omwegen 10 geavanceerd 36 openbaar vervoer te vermijden punt 34 oproepen beantwoorden 22 dempen 22 ophangen 22 thuis 23 opslaan gevonden locaties 14 uw huidige locatie 14

#### Ρ

parkeerplaats 10 privacymodus 4 problemen oplossen 42

#### R

recent gevonden locaties 12 reisplanner 15 routebeschrijvingen 19 routes berekening 34 offroad 10, 34 stoppen 10

#### Index

#### S

schermafbeeldingen 27 scherminstellingen 36 schermknoppen 4 software versie 32 spraakgestuurd kiezen 24 spraakherkenning 16 spraakopdracht activeerzin 16 activeren 16 navigeren met 17 pictogrammen en tonen 17 rood pictogram 17 tips voor gebruik 16 stop toevoegen 9 systeeminstellingen 32

#### Т

taal voor spraak 37 thuis locatie instellen 11 telefoonnummer 23 tijdinstellingen 32 tijdklok 7 time-out voor scherm 36 toestel aanpassen toestel beveiligen 38 toestel bevestigen op voorruit 42 van steun verwijderen 40 toestel-id 32 toestel opbergen 38 toestel opbergen 38 toestel opladen 42 toestel schoonmaken 39 toetsenbord 4 taalmodus 4 tripcomputer 19

## U

USB 43

#### ۷

veilige modus 32 verkeer 28 problemen 28 trafficTrends 36 verkeerswaarschuwingen 28 vermijden diefstal 39 typen openbaar vervoer 34 verkeer 29 wegen 35 wegtypen 34 verwijderen bestanden 31 favorieten 15 lijst met recent gevonden punten 12 reizen 16 teken 4 verzorging van het toestel 38 voetgangersmodus instellingen 33 voicemail 22 volgende afslag 20 volume aanpassen 3

#### W

Waar ben ik? 27 wereldklok 27

#### Ζ

zekering, vervangen 40

## www.garmin.com

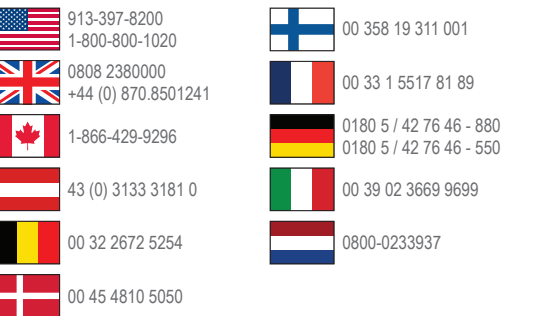

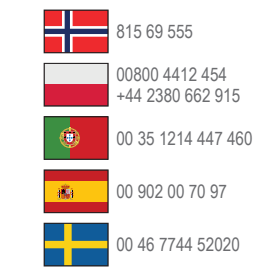

#### www.garmin.com/fleet

Garmin International, Inc. 1200 East 151st Street, Olathe, Kansas 66062, VS

Garmin (Europe) Ltd. Liberty House, Hounsdown Business Park Southampton, Hampshire, SO40 9LR, Verenigd Koninkrijk.

Garmin Corporation 68, Zhangshu 2nd Road, Xizhi Dist. New Taipei City, 221, Taiwan (Republiek China) Garmin<sup>®</sup> en het Garmin logo zijn handelsmerken van Garmin Ltd. of haar dochtermaatschappijen, geregistreerd in de Verenigde Staten en andere landen. Garmin fleet<sup>™</sup>, ecoRoute<sup>™</sup>, cityXplorer<sup>™</sup>, nüRoute<sup>™</sup>, en trafficTrends<sup>™</sup> zijn handelsmerken van Garmin Ltd. of haar dochtermaatschappijen. Deze handelsmerken mogen niet worden gebruikt zonder de uitdrukkelijke toesterming van Garmin.

© 2013 Garmin Ltd. of haar dochtermaatschappijen